## Registreer je online op <u>i-active.be</u>

• Kies op deze pagina voor 'nog niet geregistreerd? Klik hier om een account aan te maken'.

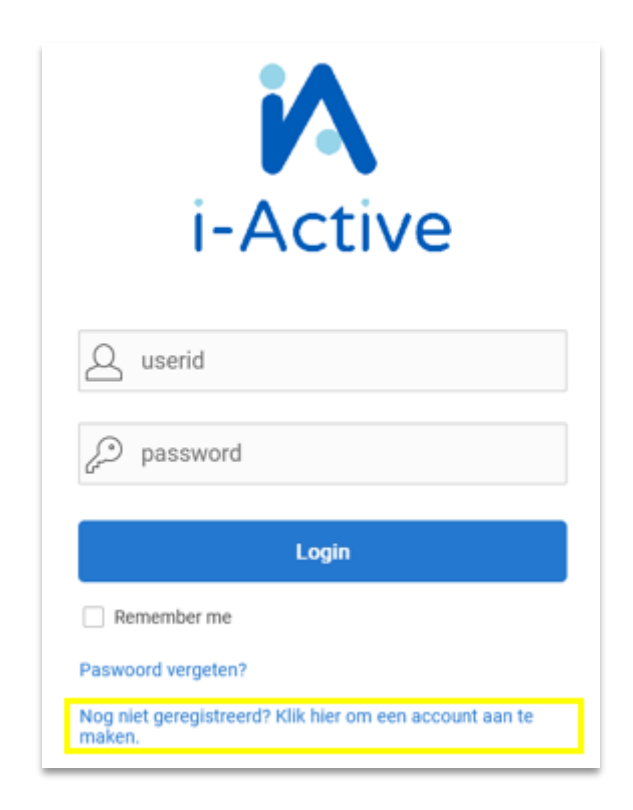

• Selecteer 'Spinibo Asse & Zellik' en vink 'Gelezen en goedgekeurd' aan.

| l  | Dienst                | Goedkeuring vereist | Kind / volw | Reglement                                            | Gelezen en goedgekeurd |
|----|-----------------------|---------------------|-------------|------------------------------------------------------|------------------------|
| I. | Animatoren            | Nee                 | Volwassenen |                                                      |                        |
|    | Spinibo Asse & Zellik | Nee                 | Kinderen    | HuishoudelijkReglementAsse versie september 2022.pdf |                        |

• Doorloop alle stappen waarmee je toegang krijgt tot het ouderportaal.

Op deze pagina kan je je gegevens nakijken, aanvullen en aanpassen. Je kan hier ook later eventueel een nieuw kind koppelen.

Verder kan je er ook je facturen terugvinden en later zal je het fiscaal attest kunnen raadplegen en het document voor de mutualiteit downloaden.